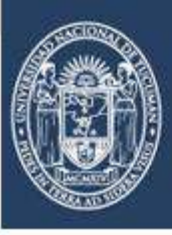

UNIVERSIDAD Nacional De Tucumán

## Sistema de Solicitud de Títulos de Grado de la UNT

Guía de Referencia

Para Egresados

2022

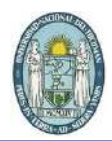

## INDICE

| I.    | Objetivo:                                                            | 3  |
|-------|----------------------------------------------------------------------|----|
| II.   | ¿Cómo acceder al sistema?                                            | 3  |
| V.    | Requisito 1: Haber completado la carrera                             | 8  |
| VI.   | Requisito 2: obtener libre deuda de bibliotecas                      | 9  |
| VII.  | Requisito 3: documentación adjunta                                   | 10 |
| VIII. | Requisitos completos, generación de archivo PDF                      | 11 |
| IX.   | Cuando se presenta la documentación de Dirección Alumnos             | 12 |
| Х.    | Cuando la facultad controla si corresponde emitir el título de grado | 13 |

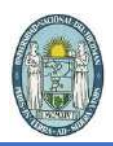

I. Objetivo:

Brindar una solución informática accesible a todos los egresados de carreras de grado de la UNT, para guiarlos en los primeros pasos de la solicitud de título y ayudarlos a completar la documentación requerida para tal fin.

## II. ¿Cómo acceder al sistema?

Para poder acceder al sistema se debe abrir, en su PC, algún navegador web, ya sea Chrome, Firefox, Internet Explorer o Edge. Luego escribir en la barra de direcciones la siguiente URL: **stitulos.unt.edu.ar** 

| ® UNT × +                             | ~ − □ ×                                                                                                    |
|---------------------------------------|----------------------------------------------------------------------------------------------------|
| ← → C () stitulos.unt.edu.ar          | : 💽 🖸                                                                                                    |
| UNIVERSIDAD<br>NACIONAL<br>DE TUCUMÁN | lluminando el pasado,<br>proyectando el futuro                                                                             |
| Bienvenido                            | al sistema de solicitud de títulos de grado                                                                                |
|                                       | Ingrese los siguientes datos Nº de Documento; Contraseña:                                                                  |
| Si no recu                            | Aceptar                                                                                                    |
| źEs nuevo                             | o en este sistema? <u>regístrese haciendo click aquí</u>                                                                   |
| DI                                    | RECCION GENERAL DE INFORMATICA - RECTORADO<br>Universidad Nacional de Tucumán<br>Ayacucho 491 - (4000) Tucumán / Argentina |

Una vez que abra esta página de autenticación debe proceder de la siguiente forma:

- A. Si es la primera vez que utiliza este sistema:
  - Tiene que crear una contraseña para poder acceder cuando necesite realizar consultas o nuevas solicitudes de títulos de grado, si tuviere

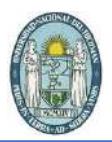

más de una carrera completa en la UNT, esto se logra utilizando el link *regístrese haciendo click aquí* que se encuentra en la página de autenticación del sistema:

| 01 | JNT |   |                |       | ×               | 3              | +              |                  |           |          |     |     |              |                |                         |                            |                           |               |       |      |       |      |        |         |           |            |              | •               | -              |            |   | × |
|----|-----|---|----------------|-------|-----------------|----------------|----------------|------------------|-----------|----------|-----|-----|--------------|----------------|-------------------------|----------------------------|---------------------------|---------------|-------|------|-------|------|--------|---------|-----------|------------|--------------|-----------------|----------------|------------|---|---|
|    | ÷ ( | 0 | http:/         | /w4.u | nted            | u.ar           | /solicit       | <b>id</b> Tituli | los/      | F        |     |     |              |                |                         |                            |                           |               |       |      |       |      |        |         |           |            |              |                 |                | - 3        | 0 | 1 |
|    |     |   | UN<br>NA<br>DE |       | er<br>On<br>JCI | SI<br>1A<br>U1 | DA<br>L<br>MÁI | D<br>1           |           |          |     |     |              |                |                         |                            |                           |               |       |      |       |      |        | II<br>P | um<br>roy | ina<br>ect | inde<br>tand | o el p<br>lo el | pasa<br>I futi | do,<br>Jro |   |   |
|    |     |   |                |       |                 |                | Bienv          | enido            | o a       | al       | ls  | si  | iste         | ema            | a de                    | sol                        | iciti                     | i <b>d</b> d  | le t  | ítu  | los   | de   | gra    | do      |           |            |              |                 |                |            |   |   |
|    |     |   |                |       |                 |                |                |                  |           |          |     |     | 10           | gres<br>N°     | e las<br>de l           | ségui                      | ell e                     | dat           | 75    | 1    | 1     |      |        |         |           |            |              |                 |                |            |   |   |
|    |     |   |                |       |                 |                |                |                  |           |          |     | 0   | Docu         | men            | to:                     |                            |                           |               |       |      |       |      |        |         |           |            |              |                 |                |            |   |   |
|    |     |   |                |       |                 |                |                |                  |           |          |     | 10  | Cont         | rasei          | na: -                   |                            |                           |               | A.c.4 | eter |       |      |        |         |           |            |              |                 |                |            |   |   |
|    |     |   |                |       |                 |                |                |                  | ł         |          |     | 5   |              |                |                         |                            |                           |               | Ace   | penr |       |      |        |         |           |            |              |                 |                |            |   |   |
|    |     |   |                |       |                 |                | 51             | to recu          | uer       | raa      | 19  | 3 5 | su c         | ontr           | aser                    | a re                       | cupe                      | ela           | nac   | ienc | 00 C  | ICK. | egui - |         |           |            |              |                 |                |            |   |   |
|    |     |   |                |       |                 |                | 68             | 's nue\          | 10.       | er       | 'n  | i e | este         | sist           | erna                    | 7 189                      | lístne                    | se h          | acle  | endo | o cli | ck a | ani    |         |           |            |              |                 |                |            |   |   |
|    |     |   |                |       |                 |                |                | Dİ               | IREC<br>2 | CC<br>Ay | CIC |     | N GR<br>Univ | ener<br>versio | AL Di<br>dad N<br>- (40 | : UNPG<br>adioni<br>00) Ti | oRMA1<br>si de 1<br>Ucuma | rica<br>lucum | - RE  | стон | RAD   | 5    |        |         |           |            |              |                 |                |            |   |   |

١

Una vez que haga click en el link mencionado se abrirá el formulario de registro. En el mismo Ud. debe ingresar su número de documento con el que está registrado en la facultad, escribir el captcha que le aparecerá en pantalla y presionar el botón *Aceptar* 

| UNIVERSIDAD<br>NACIONAL<br>DE TUCUMÁN                                                                                                    | lluminando el pasado,<br>proyectando el futuro                                                                                                    |
|----------------------------------------------------------------------------------------------------|----------------------------------------------------------------------------------------------------|
| Formulario de Registro<br>A través de este formulario podrá<br>registrarse solo si aprobó más del 98%<br>de las materias de su carrera y si la<br>Facultad, donde cursa, envió sus datos a<br>nuestros servidores. | Por favor complete este formulario con sus datos <ul> <li>Nº de documento:</li> <li>Ingrese el siguiente código</li> <li>OF-UNTA</li> <li>Cancelar</li> </ul> Cancelar       Aceptar |
| DIRECCIC                                                                                                    | N GENERAL DE INFORMATICA - RECTORADO<br>Universidad Nacional de Tucumán<br>ucho 491 - (4000) Tucumán / Argentina                                                                     |

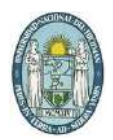

El sistema controlará que el documento exista en nuestra base de datos, pueden ocurrir dos cosas:

1. Si lo encuentra, verá el siguiente formulario con sus datos:

|                                                                          | Por favor c      | complete este formulario con sus datos |
|--------------------------------------------------------------------------|------------------|----------------------------------------|
| través de este formulario podrá<br>egistrarse solo si aprobó más del 98% | Nº de documento: | 20.4122002                             |
| las materias de su carrera y si la                                       | Apellido:        | -CLUTTAN                               |
| cultad, donde cursa, envió sus datos a                                   | Nombre:          | Faule Carolina                         |
| icstros servicores.                                                      | Email:           | penderalite@itational.com              |

Al presionar Continuar, el sistema le enviará un email a la casilla ingresada con un link para activar la cuenta y elegir una contraseña para poder acceder al sistema en futuras ocasiones.

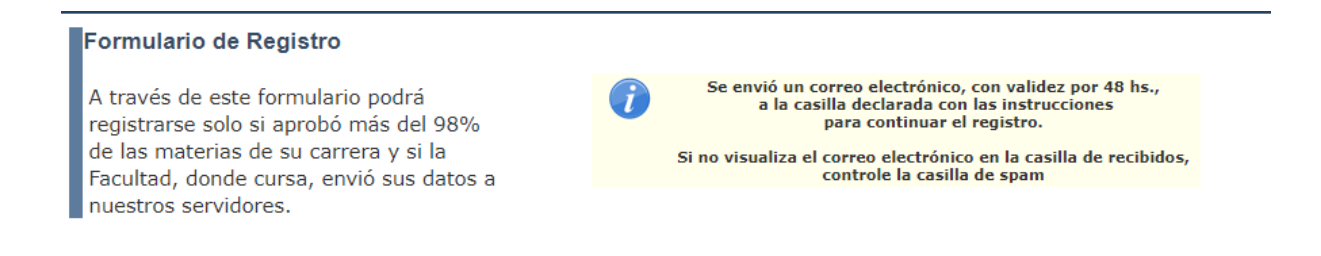

El correo electrónico enviado le debería aparecer en su casilla principal de correos recibidos o en spam y le aparecerá algo similar a la siguiente imagen:

| » n | oreply | Registro - Sistema Solicitud de Título - UNT - Para continuar su registro debe hacer CLICK AQUI |
|-----|--------|-------------------------------------------------------------------------------------------------|
|     |        |                                                                                                 |

El correo electrónico es el siguiente:

| iorepry wee              | rreo.unt.ed    | u.ar          |          |  |  |
|--------------------------|----------------|---------------|----------|--|--|
| o me 💌                   |                |               |          |  |  |
| <sup>p</sup> ara continu | ar su registro | debe hacer CL | ICK AQUI |  |  |

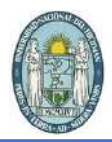

Al presionar el enlace **CLICK AQUÍ** del correo electrónico, será redirigido al formulario de activación de la cuenta:

| Formulario de Activación de Registro |                    |                                       |
|--------------------------------------|--------------------|---------------------------------------|
| a a a a aran                         | Por favor c        | omplete este formulario con sus datos |
| A través de este formulario podrá    | N° de documento:   | (ADDRESS CONTRACTOR                   |
| solicitud de su título               | Apellido:          | 014 71 88                             |
| solicitud de su titulo.              | Nombre:            | Pleasing () acceleres                 |
|                                      | Contraseña:        | •••••                                 |
|                                      | Repita contraseña: |                                       |
|                                      |                    | Ingrese el siguiente código           |
|                                      |                    |                                       |
|                                      |                    | GATSED                                |
|                                      | - 1*               |                                       |
|                                      |                    |                                       |
|                                      | Cancelar           | Activar registro                      |
|                                      |                    |                                       |
| Al presionar el botón Activar I      | registro:          |                                       |

| (F) | El registro se activó con éxito                                                      |
|-----|--------------------------------------------------------------------------------------|
|     | Para ingresar al sistema debe hacerlo<br>desde el <u>formulario de autenticación</u> |

 Si su documento no se encuentra ingresado en nuestros servidores el sistema le advertirá de esta situación y le presentará la siguiente pantalla:

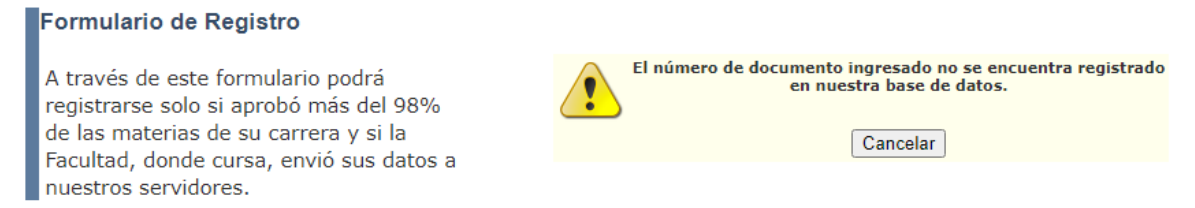

Si es este su caso, deberá consultar en la Dirección de Alumnos de su Facultad cuando se subirán sus datos a nuestros servidores.

#### B. Si ya es un usuario registrado:

- o Ingrese sus credenciales de autenticación:
  - Su número de documento.
  - La contraseña que eligió al momento de activar el usuario cuando ingresó por primera vez.

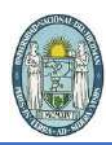

## III. Pantalla principal del sistema

• En la pantalla principal del sistema Ud. verá una tabla con todas las carreras de grado que las facultades enviaron a nuestros servidores:

| Inicio                                                                                                    |
|----------------------------------------------------------------------------------------------------|
| Listado de carreras que Ud. registra con más del 98% completado                                                                                                    |
| Para poder iniciar el trámite o continuar el trámite haga click en el link correspondiente a la Facultad y carrera seleccionada.                                                                                                    |
| Mientras esté completando los formularios requeridos, el trámite estará en estado borrador hasta que presente todos los<br>documentos en la Dirección Alumnos. Una vez que, dicha dirección, controle la documentación y la acepte, el estado del trámite<br>cambiará a "Aceptado" y no podrá realizar modificaciones. |
|                                                                                                    |

| Facultad                          | Carrera                    | Fecha<br>ingeso a la<br>carrera |                                 | PDF | Estado recepción<br>doc. | Observación control<br>doc. | Verificación | Observación<br>verificación |
|-----------------------------------|----------------------------|---------------------------------|---------------------------------|-----|--------------------------|-----------------------------|--------------|-----------------------------|
| Facultad de Filosofía y<br>Letras | Licenciatura en<br>Francés | 1/3/1993                        | <u>Inicar</u><br><u>trámite</u> |     |                          |                             |              |                             |

Si es la primera vez que ingresa a esta pantalla debe hacer click en el link *Iniciar trámite* en el renglón de la carrera de grado que desee solicitar el título.

Si ya inició el trámite en algún ingreso anterior y todavía no lo completó, deberá hacer click en *Continuar trámite*.

### IV. Formulario de solicitud de título de grado

El primer formulario le mostrará todos los requisitos que debe completar para poder generar el archivo PDF necesario para presentar en la Dirección Alumnos de la Facultad que corresponda. La columna **Estado** manifestará si falta completar algún requisito.

#### Requisitos para la solicitud del título

#### FACULTAD DE FILOSOFÍA Y LETRAS

Licenciatura en Francés

El siguiente listado presenta los requisitos para poder iniciar el trámite de la solicitud del título, los cuales se deben completar para que se habilite el botón 'Generar PDF'.

| Requisitos                                           | ¿Es obligatorio? | Estado       | Accion |
|------------------------------------------------------|------------------|--------------|--------|
| Haber completado la carrera                          | Si               | Falta cargar | ł      |
| Obtener el certificado de libre deuda de bibliotecas | Si               | Falta cargar |        |
| Documentación adjunta                                | Si               | Falta cargar |        |

Cancelar

Generar PDF

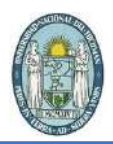

## V. Requisito 1: Haber completado la carrera

Para poder solicitar el título de grado deberá haber completado la carrera. En este formulario se presentará los datos que la Facultad subió a nuestros servidores.

Además, deberá seleccionar una fórmula de juramento y si desea asignar a una persona responsable de realizar el trámite presencial deberá agregar sus datos en el apartado correspondiente.

|                                                            | Haber completado la carrera                                                                                                    |
|------------------------------------------------------------|----------------------------------------------------------------------------------------------------|
| Controle y complete le                                     | os datos requeridos del siguiente formulario:                                                                                                    |
| os datos consignados tienen<br>3 Ud. constata que bay algú | , caracter de Declaración Jurada.<br>A arror en los datos que os quede molificas, daba disision a la Sacultad correspondiente para que subsaces el |
| conveniente.                                               | renor en los decos que no puede modificar, debe dingrise a la raculad conseptindiente para que subsanen el                                         |
|                                                            |                                                                                                    |
| atos personales:                                           |                                                                                                    |
| Apellida/s:                                                | RECOR.                                                                                                    |
| Nombre/s:                                                  | Pepe / 1921000                                                                                                    |
| Número de documento:                                       | REFLEED.                                                                                                    |
| Sex01                                                      | Resident .                                                                                                    |
| Fecha de nacimiento:                                       | 192110210880                                                                                                    |
| Domicilio actual:                                          | Barra (Ra. Hang (Barr) (san ()                                                                                                    |
| Telefono:                                                  | 19881224843880                                                                                                    |
| Email:                                                     |                                                                                                    |
| Nacionalidad:                                              | to againing:                                                                                                    |
| Pais de nacimiento:                                        | a sporting                                                                                                    |
| Provincia de nacimiento:                                   | Register.                                                                                                    |
| atos académicos previ                                      | 05:                                                                                                    |
| Colegio Secundario:                                        | TABLES - LEASE THE ADDRESS OF THE ADDRESS OF THE                                                                                                   |
| <ul> <li>Titulo del secundario;</li> </ul>                 | Receive on encoding a formation                                                                                                    |
| Año de egreso del secunda                                  | zio:                                                                                                    |
|                                                            |                                                                                                    |
| atos académicos actua                                      | iles:                                                                                                    |
| Legajo:                                                    | 01100                                                                                                    |
| Facultad:                                                  | Received: W. Histoffer, J. Marga                                                                                                    |
| Carrera:                                                   | 100000000000000000000000000000000000000                                                                                                    |
| Fecha de ingreso a la<br>carrera:                          | 10.00.00000                                                                                                    |
| <ul> <li>Titulo otorgado:</li> </ul>                       | constraints on Transition                                                                                                    |
| Plan de estudios:                                          | 200 C                                                                                                    |
| órmula de juramento:                                       |                                                                                                    |
|                                                            | Juro por Dios, la Patria y estos Santos Evangellas                                                                                                 |
| Seleccione un juramento:                                   | O Juro por Dios y la Patria                                                                                                    |
|                                                            | O Jura por la Patria y mi Honor                                                                                                    |
| atos <mark>del r</mark> esponsable a                       | signado:                                                                                                    |
| Desea designar a alguna                                    | persona para delegarie la 🛛 🔍 Si 🔿 No                                                                                                    |
| tramitación presencial de s                                | a tramite de provinci                                                                                                    |
| Apellido:                                                  |                                                                                                    |
| Nombre:                                                    |                                                                                                    |
| Nno de celular:                                            |                                                                                                    |
| Email:                                                     |                                                                                                    |
|                                                            |                                                                                                    |
| Cancelar                                                   | Aceptar                                                                                                    |

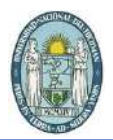

## VI. Requisito 2: obtener libre deuda de bibliotecas

Si no inició el trámite de solicitud de libre deuda en bibliotecas (desde el sitio w4.unt.edu.ar/dlib) deberá iniciarlo desde el link que presentará el sistema de solicitud de títulos:

| No se registran solicitudes de l                                                                                                    | libre deuda en bibliotecas                                                                                                    |
|----------------------------------------------------------------------------------------------------|----------------------------------------------------------------------------------------------------|
| Para generar una solicitud de Li                                                                                                    | ibre Deuda haga <u>Click Aquí</u>                                                                                                    |
| Cancelar                                                                                                    |                                                                                                    |
| O UNT × +                                                                                                    | •                                                                                                    |
| → C A No seguro   http://w4.unt.edu.ar/ldbib/                                                                                                    | <b>* •</b>                                                                                                    |
| UNIVERSIDAD<br>NACIONAL<br>DE TUCUMÁN                                                                                                    | lluminando el pasado,<br>proyectando el futuro                                                                                                    |
| Solicitud de libre d                                                                                                    | euda de bibliotecas<br>Complete el siguiente formulario                                                                                                    |
| <ul> <li>Generación de la solicitud</li> <li>Completar el formulario que aparece en esta página, con sus datos personales.</li> <li>Presionar el botón Enviar</li> <li>El sistema enviará un email, a la dirección de correo que ingrese, con un link para activar la solicitud (si no lo encuentra en su 'Correo entrante', por favor controle en la carpeta de Spam)</li> <li>Es decir que una vez que presione el botón 'Enviar' desde</li> </ul> | Nro de doc.:     Tipo de doc.:     Apellido:     Apellido:     Organismo: Seleccione un Organismo     Carrera:     Motivo: Seleccione una opción     Nro. celular:     Email: |

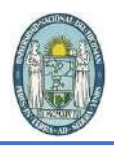

Una vez que genere la solicitud de la libre deuda y las bibliotecas correspondientes realicen el control, a Ud. le aparecerá la siguiente pantalla, si no presenta deudas en ninguna de ellas:

| Identificador   | Fecha | Apellido | Nombre                | Organismo                            | Carrera                    | Motivo                  |                       | Controles r                          | equerido                | )5          |   | Estado |
|-----------------|-------|----------|-----------------------|--------------------------------------|----------------------------|-------------------------|-----------------------|--------------------------------------|-------------------------|-------------|---|--------|
|                 |       |          |                       |                                      |                            |                         | Biblioteca            | Institución                          | Estado<br>control       | Observación |   |        |
| L'Englis d'Anna | -     | Galia    | Reality<br>Containing | Facultad de<br>Filosofía y<br>Letras | Licenciatura<br>en Francés | Trámite<br>de<br>título | Biblioteca<br>Central | Rectorado                            | No<br>registra<br>deuda |             |   | Activa |
|                 |       | II.      |                       | Leads                                |                            | titulo                  | Bib<br>Filosofía      | Facultad de<br>Filosofía y<br>Letras | No<br>registra<br>deuda |             | Î |        |

Para completar este requisito debe hacer click en la casilla correspondiente.

## VII. Requisito 3: documentación adjunta

Deberá cargar todos los archivos requeridos en este requisito, en el formato solicitado en

| cada caso, | haciendo | click en el icono | T. |
|------------|----------|-------------------|----|
|            |          |                   |    |

|                                                   | Lis                   | tado de documentos re        | jusridos                                            |                 |    |
|---------------------------------------------------|-----------------------|------------------------------|-----------------------------------------------------|-----------------|----|
|                                                   | Docum                 | entación que del             | be adjunta                                          |                 |    |
| Debe adjuntar los archivos                        | en el formato requeri | do en cada caso. Dichos a    | chivos no deben superar los 2Mb de tamaño cada      | uno.            |    |
| Documentación                                     | čEs<br>obligatorio?   | Formato archivo<br>requerido | Observación                                         | Aajanto         |    |
| Fotografía tipo 4x4                               | Si                    | JPG                          | Fotografía tipo carnet 4x4 frente perfil<br>derecho | Falta<br>cargar | t. |
| Documento de identidad (frente y dorso)           | Si                    | PDF                          | Debe crear un archivo PDF con las dos<br>imagenes   | Falta<br>cargar | t, |
| Acta de nacimiento legalizada (frente y<br>dorso) | Si                    | PDF                          | Debe crear un archivo PDF con las imagenes          | Falta<br>cargar | t, |
|                                                   |                       |                              |                                                     |                 |    |
|                                                   | D                     |                              | - defende -                                         |                 |    |
|                                                   | Preser                | itar documentos              | originales                                          |                 |    |
| Para que s                                        | e inicie su trámite   | de solicitud de título d     | e grado es necesario que la facultad valid          | e los           |    |
| documento                                         | s adjuntos, por este  | motivo es necesario pre      | esentar los originales.                             |                 |    |

Regresar a la página de requisitos

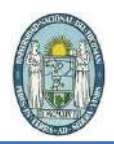

Le aparecerá un formulario emergente como el que se presenta a continuación, en el cual deberá seleccionar el archivo correspondiente y presionar el botón aceptar. Por favor, lea atentamente cada una de las indicaciones en cada ventana emergente antes de subir un archivo:

|                     | Fotogr                | afía tipo 4x4                      |         |
|---------------------|-----------------------|------------------------------------|---------|
|                     | Fotografía tipo carn  | et 4x4 frente perfil dere          | cho     |
|                     | Seleccione el archivo | que desea adjuntar ( <b>solo J</b> | PG)     |
| Seleccionar archivo | No se eligió archivo  |                                    |         |
| Car                 | celar                 |                                    | Aceptar |

#### Listado de documentos requeridos

#### Documentación que debe adjuntar

Debe adjuntar los archivos en el formato requerido en cada caso. Dichos archivos no deben superar los 2Mb de tamaño cada uno.

| Documentación                                     | čEs<br>obligatorio? | Formato archivo<br>requerido | Observación                                       | Adjunto                      |   |
|---------------------------------------------------|---------------------|------------------------------|---------------------------------------------------|------------------------------|---|
| Fotografía tipo 4x4                               | Si                  | JPG                          | Fotografía tipo carnet 4x4 frente perfil derecho  | esdni32x26mm.jpg             |   |
| Documento de identidad (frente y dorso)           | Si                  | PDF                          | Debe crear un archivo PDF con las dos<br>imagenes | DNIMuestra.pdf               | 5 |
| Acta de nacimiento legalizada (frente<br>y dorso) | Si                  | PDF                          | Debe crear un archivo PDF con las<br>imagenes     | partidaNacimientoMuestra.pdf | 8 |

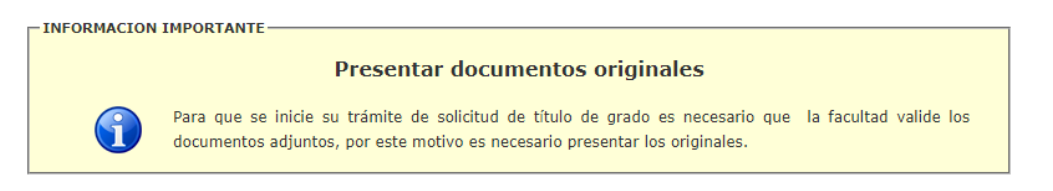

Regresar a la página de requisitos

## VIII. Requisitos completos, generación de archivo PDF

Cuando complete todos los requisitos estará activo el botón Generar PDF:

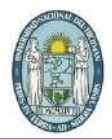

#### Requisitos para la solicitud del título

#### FACULTAD DE FILOSOFÍA Y LETRAS

#### Licenciatura en Francés

El siguiente listado presenta los requisitos para poder iniciar el trámite de la solicitud del título, los cuales se deben completar para que se habilite el botón 'Generar PDF'.

| Requisitos                                           | ¿Es obligatorio? | Estado  | Accion |
|------------------------------------------------------|------------------|---------|--------|
| Haber completado la carrera                          | Si               | Cargado |        |
| Obtener el certificado de libre deuda de bibliotecas | Si               | Cargado |        |
| Documentación adjunta                                | Si               | Cargado |        |

Cancelar

Generar PDF

Cuando presione el botón de generación, volverá a la pantalla de inicio y podrá ver activo el icono de descarga del archivo PDF, el cual deberá imprimir y presentar en la Dirección de Alumnos junto con toda la documentación original.

|                                                                                                    | Listado de carreras que Ud. registra con más del 98% completado |                                 |                                                                                                    |     |                                                                                                    |                             |              |                             |  |  |  |  |
|----------------------------------------------------------------------------------------------------|-----------------------------------------------------------------|---------------------------------|----------------------------------------------------------------------------------------------------|-----|----------------------------------------------------------------------------------------------------|-----------------------------|--------------|-----------------------------|--|--|--|--|
| Para poder iniciar el trámite o continuar el trámite haga click en el link correspondiente a la Facultad y carrera seleccionada.<br>Mientras esté completando los formularios requeridos, el trámite estará en estado borrador hasta que presente todos los<br>documentos en la Dirección Alumnos. Una vez que, dicha dirección, controle la documentación y la acepte, el estado del trámite<br>cambiará a "Aceptado" y no podrá realizar modificaciones. |                                                                 |                                 |                                                                                                    |     |                                                                                                    |                             |              |                             |  |  |  |  |
| Facultad                                                                                                    | Carrera                                                         | Fecha<br>ingeso a la<br>carrera |                                                                                                    | PDF | Estado recepción doc.                                                                                              | Observación<br>control doc. | Verificación | Observación<br>verificación |  |  |  |  |
| Facultad de<br>Filosofía y<br>Letras                                                                                                    | Licenciatura<br>en Francés                                      | 1/3/1993                        | <u>PDF de la solicitud</u><br><u>generado. Se puede</u><br><u>modificar los datos y</u><br>generar un nuevo PDF | 2   | Archivo PDF de la solicitud<br>generado, debe imprimirlo y<br>entregarlo en la Dirección<br>Alumnos de su facultad |                             |              |                             |  |  |  |  |

#### IX. Cuando se presenta la documentación en Dirección Alumnos

Si los documentos son aceptados y recibidos por la facultad verá en la columna *Verificación* Aceptada y ya no podrá realizar cambios en dicha solicitud:

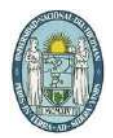

#### Listado de carreras que Ud. registra con más del 98% completado

Para poder iniciar el trámite o continuar el trámite haga click en el link correspondiente a la Facultad y carrera seleccionada.

Mientras esté completando los formularios requeridos, el trámite estará en estado borrador hasta que presente todos los documentos en la Dirección Alumnos. Una vez que, dicha dirección, controle la documentación y la acepte, el estado del trámite cambiará a "Aceptado" y no podrá realizar modificaciones.

| Facultad                             | Carrera                    | Fecha<br>ingeso a la<br>carrera |                                            | PDF      | Estado<br>recepción<br>doc. | Observación control doc.                                                                                                    | Verificación | Observación<br>verificación |
|--------------------------------------|----------------------------|---------------------------------|--------------------------------------------|----------|-----------------------------|----------------------------------------------------------------------------------------------------|--------------|-----------------------------|
| Facultad de<br>Filosofía y<br>Letras | Licenciatura<br>en Francés | 1/3/1993                        | Solicitud<br>controlada por<br>la facultad | <b>a</b> | Aceptada                    | Solicitud de título de grado aceptada,<br>sujeta a verificación por parte de la<br>Dirección de Alumnos - Sin<br>observaciones |              |                             |

# x. Cuando la facultad controla si corresponde emitir el título de grado

Si luego de la verificación por parte de la facultad corresponde emitir el título podrá ver una tabla similar a la siguiente:

Listado de carreras que Ud. registra con más del 98% completado

Para poder iniciar el trámite o continuar el trámite haga click en el link correspondiente a la Facultad y carrera seleccionada.

Mientras esté completando los formularios requeridos, el trámite estará en estado borrador hasta que presente todos los documentos en la Dirección Alumnos. Una vez que, dicha dirección, controle la documentación y la acepte, el estado del trámite cambiará a "Aceptado" y no podrá realizar modificaciones.

| Facultad                             | Carrera                    | Fecha<br>ingeso a la<br>carrera |                                            | PDF | Estado<br>recepción<br>doc. | Observación control doc.                                                                                                    | Verificación                    | Observación<br>verificación |
|--------------------------------------|----------------------------|---------------------------------|--------------------------------------------|-----|-----------------------------|----------------------------------------------------------------------------------------------------|---------------------------------|-----------------------------|
| Facultad de<br>Filosofía y<br>Letras | Licenciatura<br>en Francés | 1/3/1993                        | Solicitud<br>controlada por<br>la facultad |     | Aceptada                    | Solicitud de título de grado aceptada,<br>sujeta a verificación por parte de la<br>Dirección de Alumnos - Sin<br>observaciones | Corresponde<br>emitir el título | Sin<br>observaciones        |